## 【研究代表施設での操作】

認定臨床研究審査委員会申請システム(BV Clinical-CRB システム)を利用している研究分担施設へ エクスポートファイル(提供する承認資料一式)を送信する。

- ① メインメニュー画面【審査課題一覧】より、該当課題の「表示」ボタンを押下し「研究課題詳細表示」を開く
- ② 「申請履歴」欄にある該当申請または報告の「表示」ボタンを押下し「申請書閲覧」画面を開く
- ③ 「申請・報告データのダウンロード」右の矢印を押下

|                                                          | 温叶柳纹小,中胡白阔冕                                                                                                    |                                                                                  |                                                                                                    |                                                                                                    |                                                                                                    |                                                                         |
|----------------------------------------------------------|----------------------------------------------------------------------------------------------------|----------------------------------------------------------------------------------|----------------------------------------------------------------------------------------------------|----------------------------------------------------------------------------------------------------|----------------------------------------------------------------------------------------------------|-------------------------------------------------------------------------|
| 請書閲覧                                                     |                                                                                                    |                                                                                  |                                                                                                    |                                                                                                    |                                                                                                    |                                                                         |
| 整理番号 利益相应                                                | 豆審査状況 臨床研究課題                                                                                                    | 題名                                                                               |                                                                                                    | 申請種類                                                                                                    |                                                                                                    | 申請 審査状況                                                                 |
| ₹採番 連掛                                                   | 携無し インポートファイル利用課題                                                                                                    |                                                                                  |                                                                                                    | 申請                                                                                                    | 2023                                                                                                    | (08/07 10:10) 受付待ち                                                      |
| の由き書につい                                                  |                                                                                                    | -                                                                                |                                                                                                    |                                                                                                    | 2023                                                                                                    |                                                                         |
| -の中明首に 201<br>1語・報生データ(                                  | ひダウンロード                                                                                                    | ، ل<br>-                                                                         | رر                                                                                                 | 、をクリック                                                                                                    | 7                                                                                                    |                                                                         |
| の担機関で実施                                                  | ディングコート                                                                                                    | ご利用いた                                                                            | だい                                                                                                 | ている場合、                                                                                                    |                                                                                                    |                                                                         |
| こでダウンロー                                                  | ドした「申請・報告データ」をインポート                                                                                                    | して申請                                                                             | (こごオ                                                                                               | 利用いただくこと                                                                                                    | ができ                                                                                                    | ます。分担機関の御担当者にお渡しください。                                                   |
| F究課題詳細表示                                                 | ٢                                                                                                    |                                                                                  |                                                                                                    |                                                                                                    |                                                                                                    |                                                                         |
| 3                                                        | ٢                                                                                                    |                                                                                  |                                                                                                    |                                                                                                    |                                                                                                    |                                                                         |
| 「由請・報                                                    | 告データのダウンロード!i                                                                                                    | 更 更 昰                                                                            | 下剖                                                                                                 | 《参昭                                                                                                    |                                                                                                    |                                                                         |
|                                                          |                                                                                                    | 비미邦                                                                              | ГЦ                                                                                                 | •2 m                                                                                                    |                                                                                                    |                                                                         |
| ≣ञ्च                                                     | ? 防中亚灾室木禾吕今山                                                                                                    | 注ミノフ                                                                             | = /                                                                                                | 、(哈中亚:                                                                                                    | 心土                                                                                                    |                                                                         |
| оноки                                                    | 上 脑外切九番直安貝云中語                                                                                                    | ョンス                                                                              | 5-2                                                                                                |                                                                                                    | 九広                                                                                                    |                                                                         |
| <u>&gt;メニュー</u> : 申請・報告デ・                                | ータのダウンロード                                                                                                    |                                                                                  |                                                                                                    |                                                                                                    |                                                                                                    |                                                                         |
| 青・報告データの?                                                | ダウンロード                                                                                                    |                                                                                  |                                                                                                    |                                                                                                    |                                                                                                    |                                                                         |
|                                                          | 申請                                                                                                    | 書                                                                                |                                                                                                    |                                                                                                    |                                                                                                    |                                                                         |
| 申請者交代                                                    |                                                                                                    |                                                                                  |                                                                                                    |                                                                                                    |                                                                                                    |                                                                         |
|                                                          | 研究課題                                                                                                    | 題情報                                                                              |                                                                                                    |                                                                                                    |                                                                                                    |                                                                         |
|                                                          |                                                                                                    |                                                                                  |                                                                                                    |                                                                                                    |                                                                                                    |                                                                         |
| $\sim \sim \sim \sim \sim \sim$                          | ~~~~~~~                                                                                                    | フクロー                                                                             | _ 11,                                                                                              | $ \sim\sim\sim\sim$                                                                                                    | $\sim \sim$                                                                                                    | ~~~~~                                                                   |
| ~~~~~                                                    | ~~~~~~~~~~~~~~~~~~~~~~~~~~~~~~~~~~~~~                                                                                                    | スクロー                                                                             | ール                                                                                                 | $\downarrow$ ~~~~                                                                                                    | ~~                                                                                                    | ~~~~~                                                                   |
| ~ ~ ~ ~ ~ ~ ~<br>研究期間                                    | ~~~~~最下部へ、<br>初回公表日~2030年08月31日<br>文書名商                                                                                                    | スクロ-                                                                             | ール                                                                                                 | ↓~~~~<br><i>作</i> 成日                                                                                                    | ~~                                                                                                    |                                                                         |
| ~ ~ ~ ~ ~<br>研究期間                                        | <ul> <li>~~~~~~最下部へ、</li> <li>初回公表日~2030年08月31日</li> <li>文書名称</li> <li>実施計画(省令様式第1)</li> </ul>                                                                                                    | スクロ-<br><sub>必須</sub>                                                            | 一ル 添付                                                                                              | ↓ ~~~~<br>作成日                                                                                                    | ~~<br>版<br>1.0                                                                                                    | ~~~~~<br><del>備考</del>                                                  |
| ~~~~<br>研究期間                                             | <ul> <li>~~~~~~最下部へ</li> <li>初回公表日~2030年08月31日</li> <li>文書名称</li> <li>実施計画(省令様式第1)</li> <li>研究計画書</li> </ul>                                                                                                    | スクロ-<br>必須<br>・                                                                  | ール<br>添付<br>済                                                                                      | ↓ ~~~~<br>作成日<br>2023年08月01日                                                                                                    | 〜〜〜<br>版<br>1.0<br>1.0                                                                                                    | ~~~~~<br>備考                                                             |
| ~~~~~<br>研究期間                                            | <ul> <li>         ~~~~~~~~~~~~~~~~~~~~~~~~~~~~~</li></ul>                                                                                                    | スクロ-<br>が須<br>・<br>・                                                             | ール<br><u> 添付</u><br>済<br>済                                                                         | ↓ ~~~~~ 作成日 2023年08月01日 2023年08月01日                                                                                                    | 一版<br>1.0<br>1.0<br>1.0                                                                                                    | ~~~~~<br><u> 備</u> 考                                                    |
| ~ ~ ~ ~ ~ ~<br>研究期間                                      | <ul> <li>~~~~~~ 最下部へ</li> <li>初回公表日~2030年08月31日</li> <li>文書名称</li> <li>実施計画(省令様式第1)</li> <li>研究計画書</li> <li>説明文書、同意文書</li> <li>補償の概要</li> </ul>                                                                                                    | スクロ-<br>が須<br>・<br>・                                                             | ール<br><u> 添付</u><br>済<br>済<br>済                                                                    | ↓ ~~~~~ 作成日 2023年08月01日 2023年08月01日                                                                                                    | NX 1.0 1.0 1.0                                                                                                    | ~~~~~<br><u>備考</u>                                                      |
| ~ ~ ~ ~ ~ ~ 研究期間                                         | <ul> <li>              ~~~~~ 最下部へ<br/>初回公表日~2030年08月31日<br/>文書名称<br/>実施計画(省令様式第1)<br/>研究計画書<br/>説明文書、同意文書<br/>福償の概要<br/>医薬品等の概要を記載した書類      </li> </ul>                                                                                                    | スクロ-<br>が須<br>・<br>・                                                             | ール<br><u> 添付</u><br>済<br>済                                                                         | ↓ ~~~~~ 作成日 2023年08月01日 2023年08月01日                                                                                                    | 入一一次                                                                                                    |                                                                         |
| ~~~~~ 研究期間 提出資料                                          | <ul> <li>         マーマーマーマーマーマーマーマーマーマーマーマーマーマーマーマーマーマーマー</li></ul>                                                                                                    | スクロ-<br>参類<br>・<br>・                                                             | ール<br><u> 添</u> 付<br>済<br>済                                                                        | ↓ ~~~~ 作成日 2023年08月01日 2023年08月01日                                                                                                    | N反<br>1.0<br>1.0<br>1.0                                                                                                    | ~~~~~<br><u>備考</u>                                                      |
| 一研究期間<br>研究期間<br>提出資料                                    | <ul> <li>~~~~~~ 最下部へ</li> <li>初回公表日 ~ 2030年08月31日</li> <li>文書名称</li> <li>実施計画(省令様式第1)</li> <li>研究計画書</li> <li>説明文書、同意文書</li> <li>補償の概要</li> <li>医薬品等の概要を記載した書類</li> <li>疾病等が発生した場合の対応に関する手順書</li> <li>モニタリングに関する手順書</li> <li>アホテに関する手順書</li> </ul>                                                                                                    | スクロ-<br>*>31<br>・<br>・<br>・<br>・                                                 | ール<br><u> 添付</u><br>済<br>済<br>()<br>()<br>()<br>()<br>()<br>()<br>()<br>()<br>()<br>()             | ↓ ~~~~ 作成日 2023年08月01日 2023年08月01日 2023年08月01日                                                                                                    | 万文<br>1.0<br>1.0<br>1.0                                                                                                    |                                                                         |
| <ul> <li>一 一 一 一 一 一 一 一 一 一 一 一 一 一 一 一 一 一 一</li></ul> | <ul> <li>              ~~~~~ 最下部へ<br/>初回公表日 ~ 2030年08月31日      </li> <li> <b>文書名称</b>               案施計画(省令様式第1)<br/>研究計画書<br/>就明文書、同意文書<br/>福信の概要<br/>医薬品等の概要を記載した書類<br/>疾病等が発生した場合の対応に関する手順書<br/>モニタリングに関する手順書             監査に関する手順書             監査に関する手順書<br/>監査に関する手順書<br/>上行成した場合に限る。<br/>新込却反管理事業(採式A)      </li> </ul>                                                                                                    | スクロ-<br>参類<br>・<br>・<br>・<br>・                                                   | ール<br><u> 添付</u><br>済<br>済                                                                         | ↓ ~~~~ 作成日 2023年08月01日 2023年08月01日                                                                                                    | ➤ ~       No       1.0       1.0       1.0                                                                                                    |                                                                         |
| <ul> <li>一 一 一 一 一 一 一 一 一 一 一 一 一 一 一 一 一 一 一</li></ul> | <ul> <li>         マーマーマーレーマーン     </li> <li>         初回公表日 ~ 2030年08月31日     </li> <li>         文書名称         実施計画(省今様式第1)         研究計画書         説明文書、同意文書         補償の概要         医菜品等の概要を記載した書類         疾病等が発生した場合の対応に関する手順書         モニタリングに関する手順書         監査に関する手順書         監査に関する手順書         監査に関する手順書         監査に関する手順書         総合に限る。         利益相反管理基準(様式A)         利益相反管理計画(様式E)</li></ul>                                                                                                    | スクロー<br>参類<br>・<br>・<br>・<br>・                                                   | ール                                                                                                 | ↓ ~~~~ 作成日 2023年08月01日 2023年08月01日 1                                                                                                    | ► ►                                                                                                    | ~~~~~<br>研究分担施設に提供する資料すべて                                               |
| <ul> <li>研究期間</li> <li>提出資料</li> </ul>                   | <ul> <li>         マーマーマー・していた。     </li> <li>         初回公表日 ~ 2030年08月31日     </li> <li>         文書名称     </li> <li>         実施計画(省令様式第1)     </li> <li>         研究計画書         説明文書、同意文書         補償の概要         医薬品等の概要を記載した書類         疾病等が発生した場合の対応に関する手順書         モニタリングに関する手順書         監査に関する手順書 ※作成した場合に限る。         利益相反管理基準(様式A)         利益相反管理基準(様式A)         利益相反管理目面(様式E)         研究分祖医師リスト(統一書式1)              研究分祖医師リスト(統一書式1)</li></ul>                                                                                                    | スクロー<br>-<br>ジ翔<br>・<br>・<br>・<br>・<br>・<br>・<br>・<br>・<br>・<br>・<br>・<br>・<br>・ | ール<br>※付<br>済<br>済<br>、<br>済<br>・<br>、<br>、<br>、<br>、<br>、<br>、<br>、<br>、<br>、<br>、<br>、<br>、<br>、 | ↓ ~~~~ 作成日 2023年08月01日 2023年08月01日 2023年08月01日 1                                                                                                    | ► ~ ~                                                                                                    | ~~~~~~                                                                  |
| 研究期間<br>研究期間<br>提出資料                                     | <ul> <li>マンシーン・一長下部へご</li> <li>初回公表日 ~ 2030年08月31日</li> <li>文書名称</li> <li>実施計画(省今様式第1)</li> <li>研究計画書</li> <li>説明文書、同意文書</li> <li>補償の概要</li> <li>医薬品等の概要を記載した書類</li> <li>疾病等が発生した場合の対応に関する手順書</li> <li>転空に関する手順書(様式A)</li> <li>利益相反管理計画(様式E)</li> <li>研究分祖医師リスト(統一書式1)</li> <li>統計解析計画書 ※作成した場合に限る。</li> </ul>                                                                                                    |                                                                                  | ール<br><u> 添付</u><br>済<br>済<br>、<br>、<br>、<br>、<br>、<br>、<br>、<br>、<br>、<br>、<br>、<br>、<br>、        | ↓ ~~~~ 作成日 2023年08月01日 2023年08月01日 1                                                                                                    | Kr           1.0           1.0           1.0                                                                                                    | ~~~~~~<br>#**<br>研究分担施設に提供する資料すべて<br>図が入っていることを確認。<br>「ダウンロード」ボタンを押下すると |
| <ul> <li>研究期間</li> <li>提出資料</li> </ul>                   | マンペンマン・最下部へご           初回公表日~2030年08月31日           文書名称           実施計画(省令様式第1)           研究計画書           説明文書、同意文書           補償の概要           医薬品等の概要を記載した書類           疾病等が発生した場合の対応に関する手順書           モニタリングに関する手順書           整査に関する手順書(様式A)           利益相反管理計画(様式E)           研究分担医師リスト(統一書式1)           統計解析計画書 ※作成した場合に限る。           ロその他添付資料                                                                                                    | スクロー<br>参類<br>・<br>・<br>・<br>・<br>・<br>・<br>・<br>・<br>・<br>・<br>・<br>・<br>・      | ール<br>※村<br>済<br>済<br>、<br>、<br>、<br>、<br>、<br>、<br>、<br>、<br>、<br>、<br>、<br>、<br>、                | ↓ ~~~~ 作成日 2023年08月01日 2023年08月01日 1000000000000000000000000000000000000                                                                                                    | たいのでは、     たいのでは、     た | ~~~~~~                                                                  |
| 研究期間                                                     | <ul> <li>         マートする資料のチェックをのNLT     </li> <li>         マコン 「「「「「」」」」     </li> <li>         マコン 「「」」」     </li> <li>         マコン 「「」」」     </li> <li>         マコン 「「」」」     </li> <li>         マコン 「「」」」     </li> <li>         マコン 「「」」」     </li> <li>         マコン 「「」」」     </li> <li>         マコン 「「」」」     </li> <li>         マコン 「「」」」     </li> <li>         マコン 「「」」     </li> <li>         マン 「「」」     </li> <li>         マン 「「」」     </li> <li>         マン 「「」」     </li> <li>         マン 「「」」     </li> <li>         マン 「「」」     </li> <li>         マン 「「」」     </li> <li>         マン 「「」」         マン 「「」     </li> <li>         マン 「「」」     </li> <li>         マン 「「」」     </li> <li>         マン 「」     </li> <li>         マン 「」     </li> <li>         マン 「」     </li> <li>         アン 「」     </li> <li>         マン 「」     </li> <li>         マン 「</li></ul>                                                                                                    | スクロー<br>-<br>-<br>-<br>-<br>-<br>-<br>-<br>-<br>-<br>-<br>-<br>-<br>-            | ール<br>※村<br>済<br>済<br>・<br>・<br>・                                                                  | <ul> <li>         ・・・・・・         ・・・・・         ・・・・・・</li></ul>                                                                                                    | ► ►                                                                                                    |                                                                         |
| <ul> <li>研究期間</li> <li>提出資料</li> </ul>                   | ママーマンマンマン         一部へご           初回公表日 ~ 2030年08月31日         文書名称           東施計画(省令様式第1)         研究計画書           説明文書、同意文書         福信の概要           医薬品等の概要を記載した書類         疾病等が発生した場合の対応に関する手順書           医室に関する手順書         監査に関する手順書           監査に関する手順書         (様式A)           利益相反管理計画(様式E)         研究分担医師リスト(統一書式1)           統計解析計画書         ※作成した場合に限る。           ローその他添付資料         ※ダウンロードする資料のチェックをONECT           全てチェックON         全てチェックOFF                                                                                                    | スクロ-                                                                             |                                                                                                    | ↓ ~~~~ 作成日 2023年08月01日 2023年08月01日 1                                                                                                    | ► ►                                                                                                    |                                                                         |
| <ul> <li>研究期間</li> <li>提出資料</li> <li>添付資料</li> </ul>     | <ul> <li>マンマンマンマン最下部へ、</li> <li>初回公表日 ~ 2030年08月31日</li> <li>文書名称</li> <li>実施計画(省令様式第1)</li> <li>研究計画書</li> <li>説明文書、同意文書</li> <li>補償の概要</li> <li>医薬品等の概要を記載した書類</li> <li>疾病等が発生した場合の対応に関する手順書</li> <li>モニタリングに関する手順書</li> <li>監査に関する手順書 ※作成した場合に限る。</li> <li>利益相反管理基準(様式A)</li> <li>利益相反管理計画(様式E)</li> <li>研究分担医師リスト(統一書式1)</li> <li>統計解析計画書 ※作成した場合に限る。</li> <li>ロその他添付資料</li> <li>※グウンロードする資料のチェックをONCL</li> <li>全てチェックON</li> <li>全てチェックOFF</li> <li>ダウンロード</li> <li>文書名称</li> </ul>                                                                                                    | スクロー<br>参類<br>・<br>・<br>・<br>・<br>・<br>・<br>・<br>・<br>・<br>・<br>・<br>・<br>・      | ール<br>藻付<br>済<br>済<br>済<br>、<br>、<br>、<br>ファイ                                                      | ↓ ~~~~ 作成日 2023年08月01日 2023年08月01日 1000000000000000000000000000000000000                                                                                                    | ~ ~       b       1.0       1.0       1.0       1.0       1.0       1.0       1.0       1.0       1.0       1.0       1.0       1.0       1.0       1.0       1.0       1.0       1.0       1.0       1.0       1.0       1.0       1.0       1.0       1.0       1.0       1.0       1.0       1.0       1.0       1.0       1.0       1.0       1.0       1.0       1.0       1.0       1.0       1.0       1.0       1.0       1.0       1.0       1.0       1.0       1.0       1.0       1.0       1.0       1.0       1.0       1.0       1.0       1.0       1.0       1.0       1.0       1.0       1.0       1.0       1.0       1.0       1.0       1.0                                                                                                    | ▲ ペーーーーーーーーーーーーーーーーーーーーーーーーーーーーーーーーーーーー                                 |
| <ul> <li>研究期間</li> <li>提出資料</li> <li>添付資料</li> </ul>     | <ul> <li>マンコングに関する手順書</li> <li>※存成した場合に限る。</li> <li>市気分相医師りスト(統一書式1)</li> <li>(省令様式第1)</li> <li>研究計画書</li> <li>説明文書、同意文書</li> <li>補償の概要</li> <li>医薬品等の概要を記載した書類</li> <li>疾病等が発生した場合の対応に関する手順書</li> <li>モニタリングに関する手順書</li> <li>整査に関する手順書</li> <li>整査に関する手順書</li> <li>※作成した場合に限る。</li> <li>川益相反管理計画(様式E)</li> <li>研究分相医師リスト(統一書式1)</li> <li>統計解析計画書 ※作成した場合に限る。</li> <li>こその他添付資料</li> <li>※ダウンロードする資料のチェックをONCL<br/>全てチェックON</li> <li>全てチェックOFF</li> <li>ダウンロード</li> <li>文書名称</li> <li>2</li> <li>実施計画(省令様式第1)</li> <li>2</li> </ul>                                                                                                    | スクロー                                                                             |                                                                                                    | ↓ ~~~~ 作成日 2023年08月01日 2023年08月01日 2023年08月01日 10日 10日 <p1< td=""><td>► ~</td><td>ペー・・・・・・・・・・・・・・・・・・・・・・・・・・・・・・・・・</td></p1<> | ► ~                                                                                                    | ペー・・・・・・・・・・・・・・・・・・・・・・・・・・・・・・・・・                                     |
| 研究期間     提出資料     振出資料     添付資料                          | ママーマーマー最下部へ           初回公表日 ~ 2030年08月31日           文書名称           実施計画(省令様式第1)           研究計画書           説明文書、同意文書           補償の概要           医薬品等の概要を記載した書類           疾病等が発生した場合の対応に関する手順書           王ニタリングに関する手順書           監査に関する手順書(様式A)           利益相反管理基準(様式A)           利益相反管理目画(様式E)           研究分祖医師リスト(統一書式1)           統計解析計画書 ※作成した場合に限る。           ロその他添付資料           ※ダウンロードする資料のチェックをONE(<br>全てチェックON)           全てチェックOFF           ダウンロード           文書名称           (1)           研究計画書           (2)           実施計画(省令様式第1)           (2)           (2)           (3)           (4)           (5)           (5)           (5)           (5)           (5)           (5)           (5)           (5)           (6)           (7)           (7)           (7)           (7)           (7)           (7)           (7)           (7)           (7) <t< td=""><td>スクロー</td><td>ール<br/>深付<br/>済<br/>済<br/>済<br/>一<br/>一<br/>一<br/>一<br/>一<br/>一<br/>一<br/>一<br/>一<br/>一<br/>一<br/>一<br/>一</td><td>↓ ~~~~~   作成日   2023年08月01日   2023年08月01日   1   1   1   1   1   1   1   1   1   1   1   1   1   1   1   1   1   1   1   1   1   1   1   1   1   1   1   1   1   1   1   1   1   1   1   1   1   1   1   1   1   1   1   1   1   1   1   1   1   1   1   1   1   1   1   1   1   1   1   1   1   1   1   1   1   1   1   1   1   1   1   1   1   1   1   1   1   1   1   1   1   1   1   1   1   1   1   1   1   1   1   1   1   1   1   1   1   1   1   1   1   1   1   1   1   1   1   1   1   1   1   1   1   1   1   1   1   1   1   1   1   1   1   1   1   1   1   1   1   1   1   1   1   1   1   1   1   1   1   1   1   1   1   1   1   1   1   1   1   1   1   1   1   1   1   1   1   1   1   1   1   1   1   1   1   1   1   1   1   1   1   1   1   1   1   1   1   1   1  <!--</td--><td>► ►</td><td>ペーン・・・・・・・・・・・・・・・・・・・・・・・・・・・・・・・・・</td></td></t<> | スクロー                                                                             | ール<br>深付<br>済<br>済<br>済<br>一<br>一<br>一<br>一<br>一<br>一<br>一<br>一<br>一<br>一<br>一<br>一<br>一           | ↓ ~~~~~   作成日   2023年08月01日   2023年08月01日   1   1   1   1   1   1   1   1   1   1   1   1   1   1   1   1   1   1   1   1   1   1   1   1   1   1   1   1   1   1   1   1   1   1   1   1   1   1   1   1   1   1   1   1   1   1   1   1   1   1   1   1   1   1   1   1   1   1   1   1   1   1   1   1   1   1   1   1   1   1   1   1   1   1   1   1   1   1   1   1   1   1   1   1   1   1   1   1   1   1   1   1   1   1   1   1   1   1   1   1   1   1   1   1   1   1   1   1   1   1   1   1   1   1   1   1   1   1   1   1   1   1   1   1   1   1   1   1   1   1   1   1   1   1   1   1   1   1   1   1   1   1   1   1   1   1   1   1   1   1   1   1   1   1   1   1   1   1   1   1   1   1   1   1   1   1   1   1   1   1   1   1   1   1   1   1   1   1   1 </td <td>► ►</td> <td>ペーン・・・・・・・・・・・・・・・・・・・・・・・・・・・・・・・・・</td>            | ► ►                                                                                                    | ペーン・・・・・・・・・・・・・・・・・・・・・・・・・・・・・・・・・                                    |

## 実施許可申請・変更申請または報告の場合

- ① 申請者用メニュー【実施許可課題一覧】の該当課題「表示」ボタンを押下
- ② 「申請・報告データのインポート」メニュー右の矢印を押下

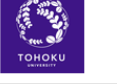

認定 臨床研究審査委員会申請システム(臨床研究法)

| 开究課題詳細表示                                      |                                                                                    |                         |         |        |         |          |
|-----------------------------------------------|------------------------------------------------------------------------------------|-------------------------|---------|--------|---------|----------|
| 整理番号                                          |                                                                                    |                         |         |        |         |          |
| 実施許可番号                                        |                                                                                    |                         |         |        |         |          |
| 臨床研究課題名                                       | インボートファイル利用課題                                                                      |                         |         |        |         |          |
| 研究者                                           | 役割         氏名         所届         職名           研究責任(代表)医師                           |                         |         |        |         |          |
| 研究期間                                          | 初回公表日 ~ 2030年08月31日                                                                |                         |         |        |         |          |
| 自機関の研究開始日                                     | <ul> <li>登録</li> <li>※多施設共同研究で研究の途中から参加する場合は、自機関の研究</li> </ul>                     | 開始日を入力してください。           |         |        |         |          |
| 臨床研究実施計画                                      | 実施計画番号(jRCT番号): <mark>未登録</mark><br>初回公表日: <del>未登録</del><br>登録                    |                         |         |        |         |          |
| 本研究課題の<br>申請者                                 | 削除           削除           削除           追加           ※追加されている方は、本研究課題の各種申請・報告を行うことが | 「出来ます。                  |         |        |         |          |
| 本研究課題の<br>分担施設の研究責任医師                         | 追加<br>※追加されている方は、本研究課題の情報を閲覧することが出来ま                                               | : <b>す</b> .            |         |        |         |          |
| 各種関係資料                                        | ファイルの選択<br>ファイルが選択されていません<br>アップロード                                                |                         |         |        |         |          |
| 終了                                            | 終了する<br>※本研究課題を終了状態にします。                                                           |                         |         |        |         |          |
| 申請・報告テータのインス                                  |                                                                                    |                         |         |        |         |          |
| ※他の機関でBV Clinical                             | -CRBシステムをご利用いただいている場合、                                                             |                         |         |        |         |          |
| そちらでエクスボートした<br>(例・主機関(別の機関)                  | と「申請・報告データ」を本システムにインボートして申請・報告に<br>からBV Clinical-CRBシステムで作成された変更由請データ・報告           | 利用する事ができます。<br>データを受け取り |         |        |         |          |
| キシステムにインポートし                                  | って自機関への申請・報告を行う場合など。)                                                              |                         |         |        |         |          |
| 戻る                                            | Ð                                                                                  |                         |         |        |         |          |
| ③代表                                           | 毎設から入手した zin ファイルを遭                                                                | 【択し「インポー                | トーボタン   | を拥下    |         |          |
|                                               |                                                                                    |                         |         | C 11 1 |         |          |
| Г                                             |                                                                                    |                         | -       |        |         |          |
|                                               | インポートファイルを選択してください。                                                                |                         |         |        |         |          |
|                                               | ファイルの選択シアイルが選択されて                                                                  | いません 💌                  |         |        |         |          |
|                                               | インボート)キャンヤル                                                                        |                         |         |        |         |          |
|                                               |                                                                                    |                         |         |        |         |          |
|                                               |                                                                                    |                         |         |        |         |          |
|                                               |                                                                                    | 変更申請·報告カ                | 「自動作成さ  | れる(※各種 | 「審査依頼書、 | 通知書、報告書加 |
| 由語・報告データの                                     |                                                                                    | 自動添付されない                | い場合は手重  | カで添付が必 | ~`      |          |
| ※他の機関でBV Clinical-CRBシステムをご利用いただいている場合、 「編集」7 |                                                                                    |                         | 甲下し、研究  | 分扣施設での | の変更由請まれ | たは病院長報告  |
| そちらでエクスポー<br>(例:主機関(別の                        | トした「申請・報告データ」を本システムにインポート<br>幾関)からBV Clinical-CRBシステムで作成された変更                      | (各種〇〇報告・                | 00通知)と  | して入力内  | 容を編集する  | 。当院の場合、  |
| 本システムにインポ・<br><sup> </sup> 一 っ 、              | ートして自機関への申請・報告を行う場合など。)                                                            | ・変更由請は「病                | 院様式1研   | 究実施許可的 | 由請書     |          |
|                                               | v                                                                                  | (様式はこちられ                | からDL 記載 | 成例はこちら | を参照)    |          |
| ┲┲┲┲┲┲┲┲┲┲┲                                   | □昇順マ□並び替え                                                                          | ・病院長報告は「                | 病院様式3   | 報告事項提  | 出書」     |          |
| 利益相反審査状況                                      | 申請種類 申請 審査状況 表示 編集                                                                 | (様式はこちらた                | からDL 記載 | 戏例はこちら | を参照)    |          |
| 連携無し                                          | 新規申請 2023/08/07 10:07 完了 表示 (1) (1) (1) (1) (1) (1) (1) (1) (1) (1)                | を「その他添付資                | 資料」欄に併t | せて添付のう | え申請。    |          |
| 連携無し                                          | 変更申請 (編集) 2023/08/07 10:13 作成中 表示 編集                                               | 制除 申告開始                 |         |        |         |          |
| <u> </u>                                      | VIIIDIT 10.13                                                                      |                         |         |        |         |          |

申請メニュー ※臨床研究審査委員会への申請はこちらではありません

変更申請